# Manual de utilizare

# Kit Banda LED Smart NiteBird SL2

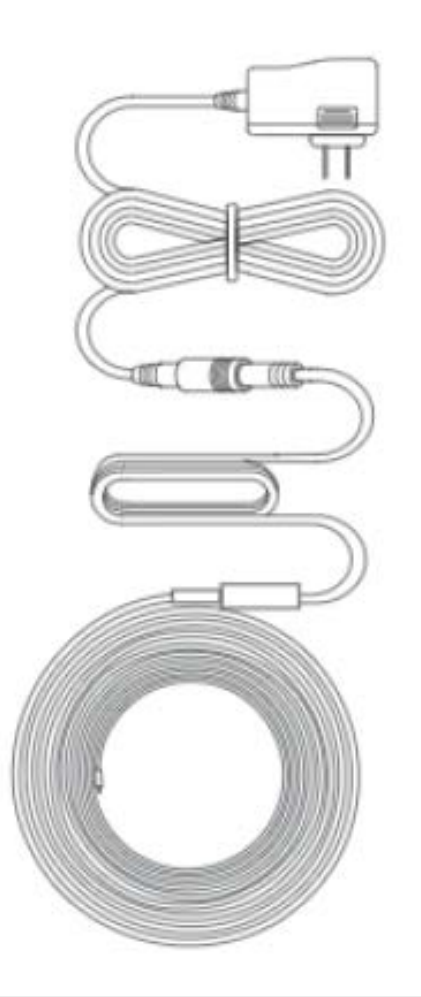

# Pachetul contine:

- 1. Banda LED
- 2. Controller smart
- 3. Manual de utilizare
- 4. Incarcator/adaptor pentru Priza

#### **Banda LED**

Intrare: DC 12V, 1A Putere: 12 W Frecventa WIFi: 2.4 GHz Lumina: RGB

## Instalare banda LED

Vă rugăm să rețineți că partea din față a benzii sa fie pe aceeași parte ca și partea din față a controllerului.

Nota:

- Banda led trebuie lipita pe o suprafata curate si dreapta
- Controllerul nu poate fi asezat cu susul in jos pe perete

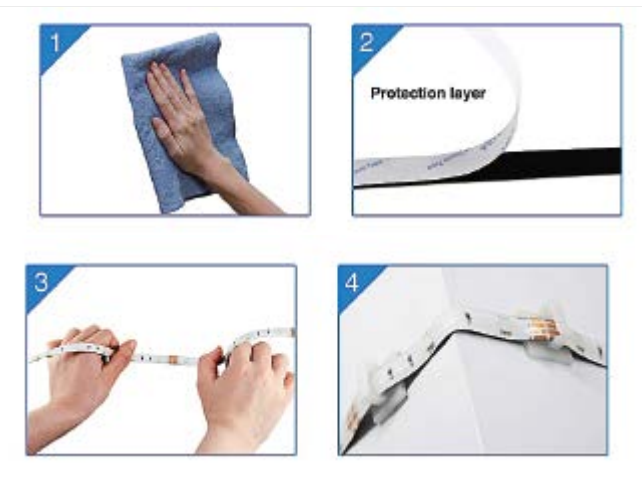

Descarcare aplicatie Gosund

- 1. Cautati aplicatia Gosund in APP Store, Google Play sau scanati Codul QR
- 2. Deschideti aplicatia Gosund, dati click pe inregistrare si creati-va un cont
- 3. Aplicatia GOsund este compatibila cu sistemele de operare iOS 8.0 si Android 4.4 sau versiuni mai recente.

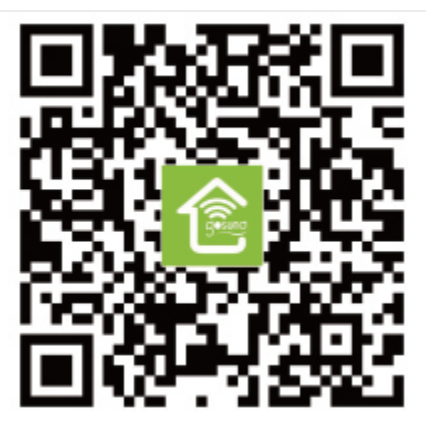

#### Conectare banda Led cu aplicatia Gosund

- A. Conectare simpla. Banda LED clipeste albastru rapid.
  - 1. Apasati lung (mai mult de 6 secunde) butonul on/off pana cand banda LED clipeste rapid. Intrati in aplicatia Gosundalegeti simbolul "+"-Lighting-Strip lights.

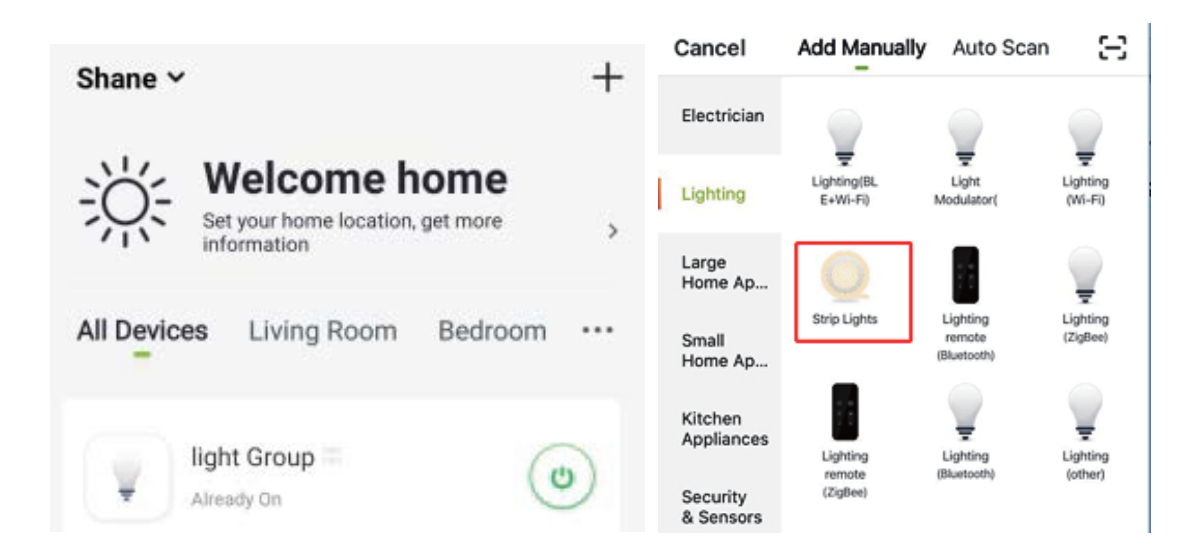

2. Asigurati-va ca banda LED clipeste acum rapid si apoi confirmati in aplicatie.

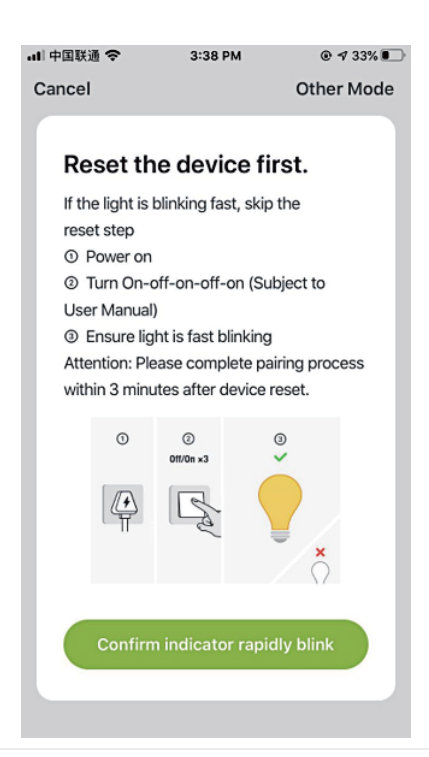

3. Alegeti reteaua WiFi (asigurati-va ca este aceeasi rete ape care o folositi sip e telefon. Functioneaza doar pe reteua 2.4GHz)

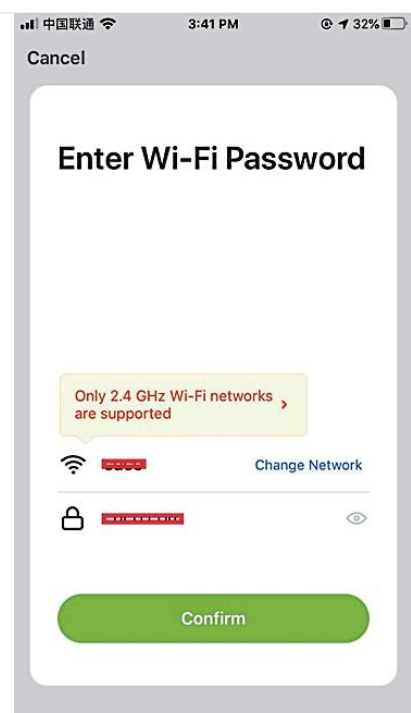

4. La final, asteptati configurarea sa fie complete.

| əll 中国联通 🗢                                   | 3:44 PM                                                | @ 🕇 31% 💽 |
|----------------------------------------------|--------------------------------------------------------|-----------|
| Cancel                                       |                                                        |           |
| <b>Conne</b><br>Place your r<br>device as cl | e <b>cting</b><br>outer, mobile pho<br>ose as possible | one, and  |
| (                                            | 6%                                                     | )         |
| Devi<br>Regi<br>Initia                       | ce found<br>ster Device to Sma<br>Ilizing device       | irt Cloud |
|                                              |                                                        |           |

#### B. Modul AP (Access Point)

1. Va rugam schimbati pe "Other Mode"/Alt mod. Faceti click pe "AP Mode".

| ・III 中国联通 帝 3:38 PM ● 17 33% ■<br>Cancel Other Mode                                                                                                    | Cancel Select Network Configuration Mo                                                      |  |
|----------------------------------------------------------------------------------------------------|---------------------------------------------------------------------------------------------|--|
| Reset the device first.<br>If the light is blinking fast, skip the<br>reset step                                                                                                    | Select a correct network Pairing mode based on the device type or refer to the user manual. |  |
| <ul> <li>Power on</li> <li>Turn On-off-on-off-on (Subject to User Manual)</li> <li>Ensure light is fast blinking<br/>Attention: Please complete pairing process<br/>within 3 minutes after device reset.</li> </ul> | Smart<br>Configuration<br>The mobile phone will<br>broadcast network config                 |  |
| Confirm indicator rapidly blink                                                                                                    | AP Mode<br>The mobile phone connects<br>to the device's Wi-Fi hotsp                         |  |

2. Apasati lung pe butonul On/OFF pana cand banda LED clipeste incet.

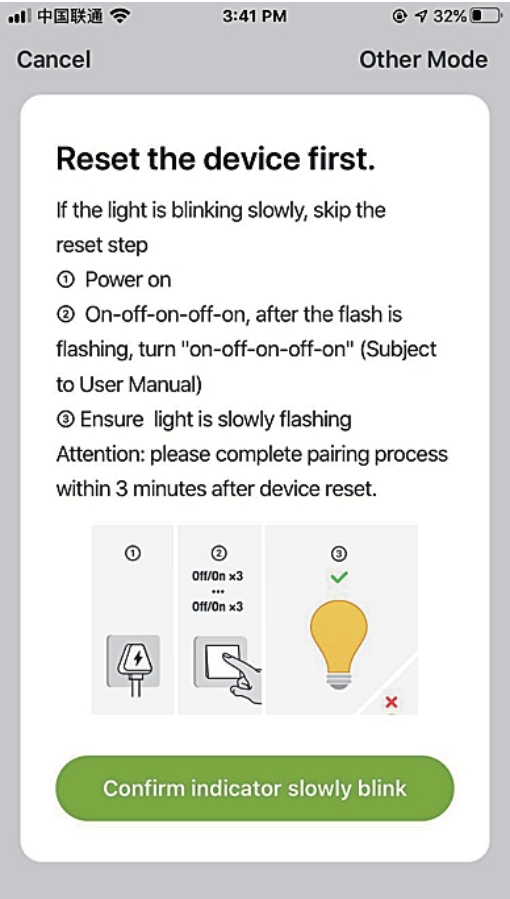

- 3. Asigurati-va ca banda LED clipeste incet si apoi confirmati in aplicatie.
- 4. Alegeti reteaua Wifi 2.4 GHz, introduceti parola si apoi confirmati in aplicatie.

| Enter WI-F                          | -i Password    |
|-------------------------------------|----------------|
|                                     |                |
|                                     |                |
| Only 2.4 GHz Wi-Fi<br>are supported | i networks ,   |
| \$ <b></b>                          | Change Network |
|                                     | ٢              |

5. Apasati "Connect now"/Conectati-va acum si alegeti reteaua Wi-Fi hotspot denumita "SmartLife-xxx", apoi mergeti inapoi in aplicatia Gosund.

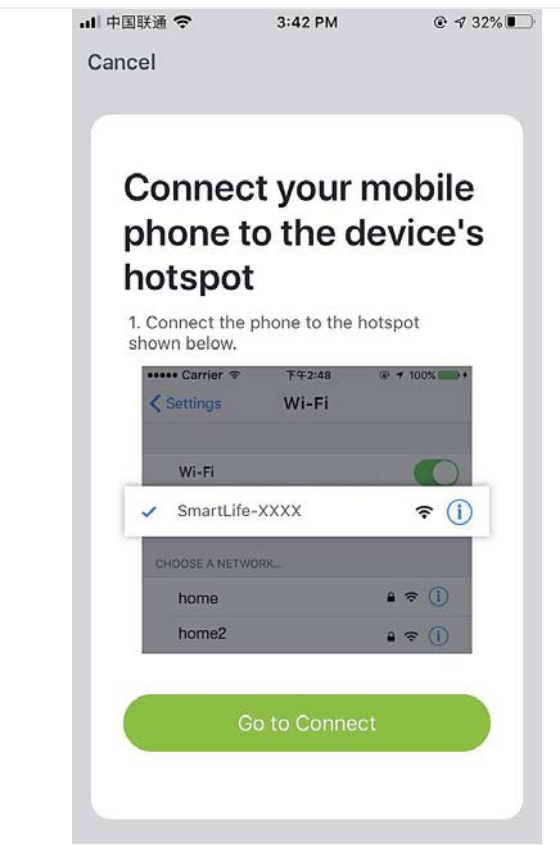

6. Asteptati pana cand configurarea s-a finalizat, apoi apasati "Completed".

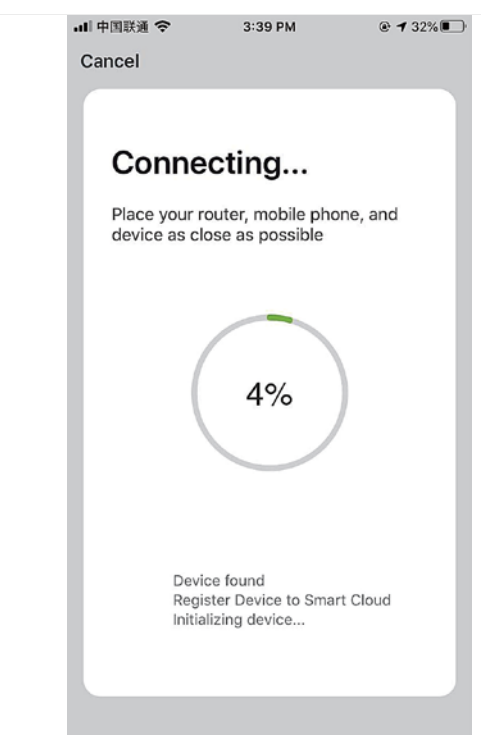

**Nota:** Daca conexiunea esueaza in "Modul AP", verificati daca routerul este dual band. Daca da, va rugam separate cele 2 benzi ale routerului si conectati-va DOAR pe banda 2.4 GHz.

Dup ace s-a conectat la retea, apasati scurt butonul on/off pentru a schimba culorile, apsati butonul on/off timp de 2-6 secunde pentru a inchide sau apasati mai mult de 6 secunde pentru revenire la setarile din fabrica.

#### Aplicatia Gosund

Cu ajutorul acestei aplicatii poti crea scene si grupuri, poti controla diferite dispozitive smart din diferite camere, in acelasi timp.

## Ghid de utilizare pentru Amazon Alexa

Aveti nevoie de: Cont si aplicatia Amazon Alexa Cont si aplicatia Gosund Utilizatorii trebuie sa isi creeze cont. Dupa ce configurarea s-a finalizat, numele dispozitivului este recomandat sa fie un cuvant in engleza pentru o pronuntie si utilizare mai usoara.

# Configurare boxa Echo prin aplicatia Alexa

1. Introduceti contul si parola pentru Alexa. Dupa logare, faceti click pe meniul din stanga sus, apoi click pe "setari" si alegeti "configurare dispozitiv nou".

2. Alegeti un dispozitiv (de ex., Echo), cand apare pagina corecta, apasati lung pe butoanele mici de pe dispozitivul Echo pana cand lumina se face galbena. Apoi apasati "continua" in aplicatie.

3. Alegeti reteaua Wi-Fi si asteptati cateva momente.

4. Dupa un video de introducere, apasati "continuare", va va trimite "acasa". Acum dispozitivul Echo este conectat la aplicatia Alexa prin Wi-Fi.

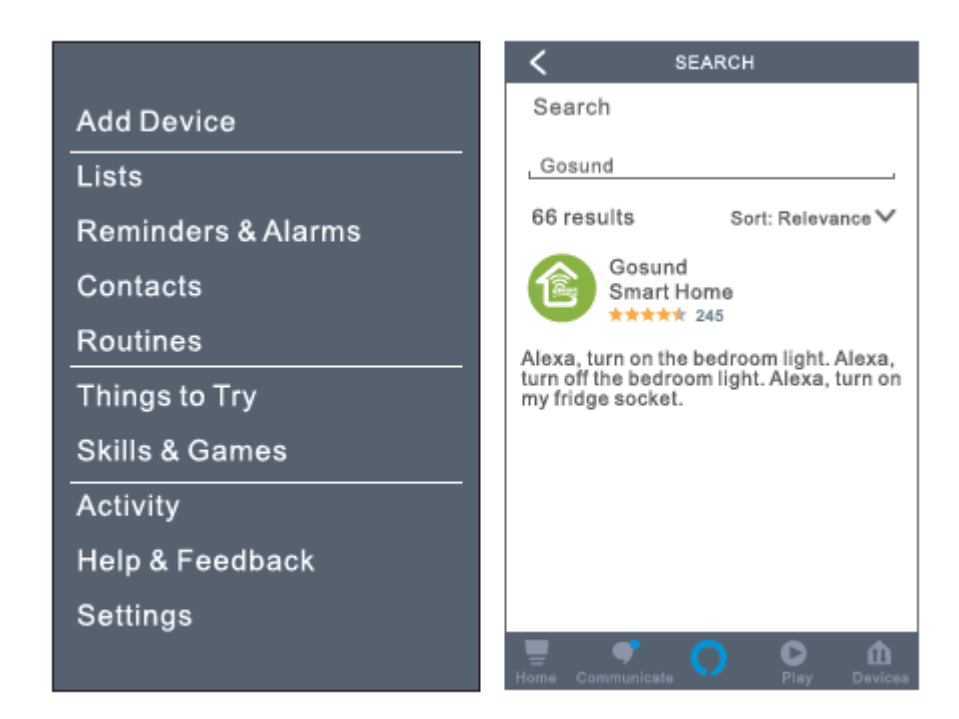

## Activare optiuni (Skills) in aplicatia Alexa

 Alegeti "Skills" din bara de optiuni si cautati "Gosund". Selectati "Gosund" in rezultate cautate si apoi dati "activare".
 Introduceti numele si parola contului utilizatorului pe care l-ati creat deja. Cand vedeti pagina corecta, inseamna ca ati legat corect contul Alexa cu aplicatia Smart Life.

| C Link Account                |                                                                                                    |  |
|-------------------------------|----------------------------------------------------------------------------------------------------|--|
| ₽xy1.tuyaus.com C             | Gosund                                                                                                    |  |
| English V                     | Tuya Inc.<br>Rated: Guidance Suggested                                                                            |  |
| Phone Number/Email Address    | Account linking required                                                                                          |  |
| Type your password here       | If you have any problems, please<br>contact us at service@tuya.com                                                |  |
| Link Now Forget Password Help | Gosund offers the most comprehensive<br>voice controlled smart home experience<br>with Alexa. Control<br>See more |  |
| Log in with other method      | Start By Saying English(US)<br>Alexa, turn on hallway light"                                                      |  |
| Message Twitter               | Home Communicate                                                                                                  |  |

# Control vocal

Dupa ce ati realizat pasii precedenti, puteti controla priza si prin voce.

1. Gaseste dispozitive. Mai intai, utilizatorii trebuie sa spuna catre Echo: "Echo (sau Alexa), Discover my devices/Alexa, gaseste dispozitivele mele". Echo va incepe sa gaseasca dispozitivele care sunt adaugate in aplicatia Gosund. Va dura aprox. 20 secunde pana cand se vor afisa rezultatele cautate. Sau puteti da click pe "Discover devices" in aplicatia Alexa, se vor afisa dispozitivele gasite cu succes.

Nota: "Echo" este unul din cele 3 nume care poate fi folosit: Alexa/Echo/Amazon.

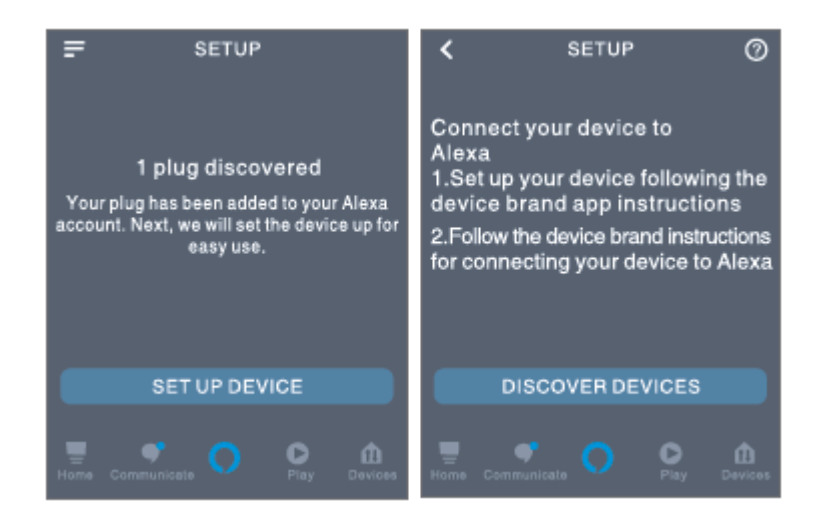

2. Lista suportata pentru optiuni (Skill)

U tilizator ii pot controla dispozitivele urmand instructiunile de mai jos:

- Alexa, tun on [LED Strip]

- Alexa, turn off [LED Strip].

(Alexa porneste sau opreste banda LED).

Atentie! Numele dispozitivului trebuie sa fie acelasi ca si cel din aplicatia Gosund.

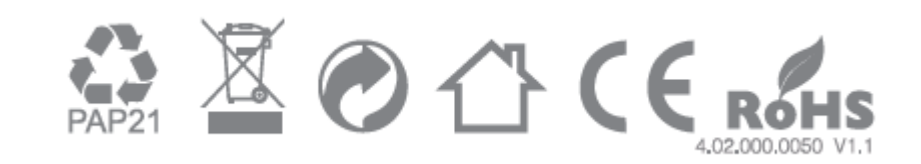